# 2016

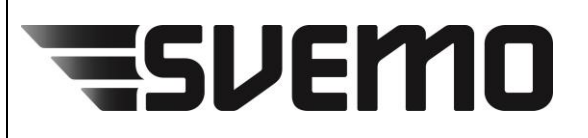

Svenska Motorcykel- och Snöskoterförbundet Box 2314 600 02 NORRKÖPING Tel. 011-23 10 80 www.svemo.se

# Seriehantering

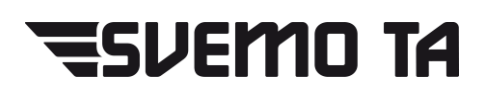

[En enkel guide för hur du som serieadministratör använder SVEMO TA.]

# Innehåll

| Inledning                  |        |
|----------------------------|--------|
| Redigera serie             |        |
| Inställningar              |        |
| Tävlingsklassinställningar | 4<br>Д |
| Gruppering                 |        |
| Spara förändringar         |        |
| Resultatinställningar      | 9      |
| Poängfördelning            |        |
| Redigera resultat          |        |
| Serieregler                |        |
| Administratörer            |        |
| Hantera startnummer        |        |

# Inledning

För att redigera serier krävs det att du har vissa behörigheter i Svemo TA. För att få dessa behörigheter så behöver du vara tillagd som serieadministratör på en eller flera serier. Om du inte kan se menyvalet "Serier" under "Systeminställningar" så har du inte de behörigheter som krävs och får kontakta en administratör.

### **Redigera serie**

För att redigera en serie så klickar du på menyvalet "Serie" i menyträdet till vänster.

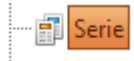

När du klickat dig in på "Serie" är det dags att söka reda på serien som du ska redigera. Detta gör du genom att använda de olika filtreringsmöligheter som finns på toppen av sidan.

När du sedan klickat på "Sök" så kommer dina träffar att dyka upp. Du kan se de serier som du har behörighet att redigera genom att de har en "Redigera" länk i "Redigera" kolumnen längst till vänster.

|   | Redigera | Serienamn (Tävlingsklass) 🔺   | Säsong | Gren   | Tävlingsstatus | Valbar vid anmälan | Senast ändrad       | Aktiv | Ändra status |
|---|----------|-------------------------------|--------|--------|----------------|--------------------|---------------------|-------|--------------|
| 1 | Redigera | SM SuperEnduro                | 2013   | Enduro | Internationell | Nej                | 2013-04-30 10:52:31 | Ja    | Inaktivera   |
| ( | Redigera | SM/JSM/VRM/ Ladies Cup Enduro | 2013   | Enduro | Internationell | Nej                | 2013-02-27 11:41:37 | Ja    | Inaktivera   |
| 1 | Redigera | USM/DSM Enduro                | 2013   | Enduro | Internationell | Nej                | 2013-02-27 11:23:30 | Ja    | Inaktivera   |

För att redigera tävlingen klickar du på "Redigera" länken. I den nya rutan som då öppnas finns flera flikar med inställningar för serien. Inställningar, Tävlingsklasser, Serieregler, Resultatinställningar och Administratörer.

| 🚍 Redigera serie |                                                                            |             |                       |                 |  |  |  |
|------------------|----------------------------------------------------------------------------|-------------|-----------------------|-----------------|--|--|--|
| SM/JSM/VRM/      | -<br>SM/JSM/VRM/ Ladies Cup Enduro (ID: 331), 2013, Internationell, Enduro |             |                       |                 |  |  |  |
| Inställningar    | Tävlingsklasser                                                            | Serieregler | Resultatinställningar | Administratörer |  |  |  |
| 🚍 Spara 🚍 S      | para & Stäng                                                               |             |                       |                 |  |  |  |

#### Inställningar

I fliken "Inställningar" finns den mesta informationen om serien. Här finns också inställningar som hanterar Ekonomi, valbarhet och säsongslag. Var noga med att gå igenom alla inställningar och skriv in korrekt information för att undvika fel senare. Kom även ihåg att spara!

| Serieinformation              |                         |                  |  |
|-------------------------------|-------------------------|------------------|--|
| Grundinformation              |                         | · Ekonomi        |  |
| Serienamn                     | 24 MX Nedre Norra Cupen | Anmälningsavgift |  |
| Säsong*                       | 2014                    | Bankgiro         |  |
| Tävlingsstatus*               | Nationell               | Postgiro         |  |
| Gren*                         | Motocross               | Banknummer       |  |
| Status                        | Aktiv                   | •                |  |
| Valbar i tävlingansökan       |                         | Mottagare        |  |
| Tillåt anmälan till hela seri | en 📝                    | Postadress       |  |
| Tillåt redigering av tävling  | sklasser på tävlingar   | Postnr           |  |
| Registrator tillåts endast r  | edigering på matchdag   | Postort          |  |

Information om ekonomi är i dagsläget endast information. Anmälningsavgiften kommer till exempel inte att per automatik debiteras på förare som anmäler sig till serien.

#### Tävlingsklassinställningar

Under fliken "Tävlingsklassinställningar" lägger du till nya eller redigerar befintliga tävlingsklasser som ingår i serien.

För att lägga till en ny tävlingsklass klickar du på knappen "Välj tävlingsklass".

| - Tävlingsklass konfiguration |                    |  |  |  |  |  |
|-------------------------------|--------------------|--|--|--|--|--|
| Tävlingsklass                 | Välj tävlingsklass |  |  |  |  |  |

Du får då upp en lista på valbara tävlingsklasser med information om åldersbegränsningar, maskinklasser och licenser. Klicka på tävlingsklassen för att välja den. Fyll sedan i ett namn på klassen och klicka på "Lägg till".

| 🧧 Vālj tāvlingsklass |              |              |               | ×           |  |  |  |  |
|----------------------|--------------|--------------|---------------|-------------|--|--|--|--|
| Välj ingen           |              |              |               |             |  |  |  |  |
| Tävlingsklass 🔺      | Högsta ålder | Minsta ålder | Maskinklasser | Licenser    |  |  |  |  |
| E1                   | 15           | 65           | <u>Visa</u>   | <u>Visa</u> |  |  |  |  |
| E2                   | 15           | 65           | <u>Visa</u>   | <u>Visa</u> |  |  |  |  |
| VRM                  | 40           |              | <u>Visa</u>   | <u>Visa</u> |  |  |  |  |
| Ladies Cup           | 15           | 65           | <u>Visa</u>   | <u>Visa</u> |  |  |  |  |
| E3                   | 15           | 65           | <u>Visa</u>   | <u>Visa</u> |  |  |  |  |
| Senior               | 15           | 65           | <u>Visa</u>   | <u>Visa</u> |  |  |  |  |

När tävlingsklassen har lagts till så kan du konfigurera den genom att klicka på "Redigera" länkarna i respektive kolumn.

**Maskinklasser** – Redigering av maskinklasser tillåter dig att välja vilka maskinklasser som ska få köras i tävlingsklassen. Du kan också justera max och min gräns på motorvolymen.

**Startnummerklasser-** Här kan du välja vilka startnummerklasser som ska gälla för serien, samt sätta upp seriens egna startnummerklasser. När du klickat på redigera och den nya rutan öppnats kan du här se ett urval av startnummerklasser som finns länkade till tävlingsklassen. Visa startnummerserierna genom att klicka på "Visa" i kolumnen "StartNr".

Bocka ur de startnummerklasser som du inte vill använda i serien och spara.

| 🚍 Redigera startnummerklasser                       |                                       |          |              |             |  |  |  |  |
|-----------------------------------------------------|---------------------------------------|----------|--------------|-------------|--|--|--|--|
| 🔏 Skapa ny startnummerklass 🖷 Spara 🖷 Spara & Stäng |                                       |          |              |             |  |  |  |  |
| Redigera startnummer                                | klasser                               |          |              |             |  |  |  |  |
| Startnummerklass                                    | Förare får låsa startnr hela säsongen | Redigera | Red. StartNr | StartNr     |  |  |  |  |
| SM/JSM                                              | V                                     | 🕕 Info   | 🕕 Info       | <u>Visa</u> |  |  |  |  |
|                                                     |                                       |          |              |             |  |  |  |  |

För att skapa en ny startnummerklass till serien, klicka på knappen "Skapa ny startnummerklass" i övre vänstra hörnet.

| Redigera startnummerklasser |             |                 |  |  |  |  |
|-----------------------------|-------------|-----------------|--|--|--|--|
| 🥢 Skapa ny startnummerkla   | ass 🗖 Spara | 🔒 Spara & Stäng |  |  |  |  |
| Redigera startnummerkla     | sser        |                 |  |  |  |  |

Fyll här i ett namn på startnummerklassen och välj om startnummerklassen ska vara valbar för förare och vara synlig på publika sidor. Klicka sedan på "Spara".

| SkapaStartnummerklass   |                        |  |  |  |  |  |  |  |
|-------------------------|------------------------|--|--|--|--|--|--|--|
| 🔚 Spara 🔚 Spara & Stäng |                        |  |  |  |  |  |  |  |
| ation                   |                        |  |  |  |  |  |  |  |
| Enduro 👻                |                        |  |  |  |  |  |  |  |
| Min serie               |                        |  |  |  |  |  |  |  |
|                         |                        |  |  |  |  |  |  |  |
| $\checkmark$            |                        |  |  |  |  |  |  |  |
| Aktiv                   |                        |  |  |  |  |  |  |  |
|                         | ation Enduro Min serie |  |  |  |  |  |  |  |

Nu kan vi se vår nya serie. Dock så innehåller vår nya startnummerklass inte några startnummer än. För att lägga till startnummer klickar du på länken "Redigera" i kolumnen "Startnummer".

| 🚍 Redigera startnummerklasser                       |                                       |          |              |             |  |  |  |  |
|-----------------------------------------------------|---------------------------------------|----------|--------------|-------------|--|--|--|--|
| 🔏 Skapa ny startnummerklass 🖷 Spara 🖷 Spara & Stäng |                                       |          |              |             |  |  |  |  |
| Redigera startnummerklasser                         |                                       |          |              |             |  |  |  |  |
| Startnummerklass                                    | Förare får låsa startnr hela säsongen | Redigera | Red. StartNr | StartNr     |  |  |  |  |
| Min serie                                           |                                       | Redigera | Redigera     | <u>Visa</u> |  |  |  |  |
| SM/JSM                                              |                                       | 🕕 Info   | 1 Info       | <u>Visa</u> |  |  |  |  |
|                                                     |                                       |          |              |             |  |  |  |  |

I den nya rutan som öppnas klickar du på låsen till vänster för att låsa upp fälten och tillåta inmatning. På första raden matar du in vilket intervall av startnummer som du vill skapa. Fortsätt sedan med att sätta releasedatum för förare som haft startnummer tidigare år och releasedatum för övriga förare (**OBS! Du måste sätta releasedatum för att startnummer ska kunna gå att välja!**).

| 📄 Redigera    | a startnummer                                                                                             |                                  |                          |              |                      |                   |              |     |
|---------------|----------------------------------------------------------------------------------------------------|----------------------------------|--------------------------|--------------|----------------------|-------------------|--------------|-----|
| 📕 Spara       | 🔒 Spara & Stän                                                                                            | g                                |                          |              |                      |                   |              |     |
| Val av star   | tnummer                                                                                                   |                                  |                          | Kopplade st  | artnummer grupp      | eringar           |              |     |
| Säsong*       |                                                                                                    | 2013                             | •                        | Nr           | Releasedatum 1       | Releasedatum 2    | Valbar Aktiv |     |
| Gren*         |                                                                                                    | Enduro                           | •                        | Inga startni | ummer hittades       |                   |              |     |
| Startnumn     | merklass*                                                                                                 | Min serie                        | Skapa ny                 |              |                      |                   |              |     |
| <b>_</b>      | Aktiverar man i                                                                                           | nte så gäller det för samtliga s | tartnummer i vald startn | ummerklass   |                      |                   |              |     |
| 🔲 Lás         | Första startnum                                                                                           | imer                             | ÷                        | Sista s      | tartnummer           |                   | ÷            |     |
| <b>.</b>      | Releasdatum 1, Datum när startnummer är tillgängliga för föraren med fast startnummer i föregående säsong |                                  |                          |              |                      |                   |              |     |
| 🖿 Las         | 🔘 Ja                                                                                                    | e o                              |                          | © Ne         | ej, jag anger det vi | d annat tillfälle |              |     |
| <b>-</b>      | Releasdatum 2, Datum när startnummer är tillgängliga för alla förare                                      |                                  |                          |              |                      |                   |              |     |
| E Las         | 🔘 Ja                                                                                                    | e o                              |                          | © Ne         | ej, jag anger det vi | d annat tillfälle |              |     |
| <b>-</b>      | Startnummer ä                                                                                             |                                  |                          |              |                      |                   |              |     |
| Las           | 🔘 Ja                                                                                                    |                                  |                          | Ne     Ne    | ej                   |                   |              |     |
| af Lår        | Startnummer ä                                                                                             | r aktiva                         |                          |              |                      |                   |              |     |
|               | 🔘 Ja                                                                                                    |                                  |                          | © Ne         | ej                   |                   |              |     |
| 12:09:21: Red | digera startnumm                                                                                          | erklass                          |                          |              |                      |                   |              | .:: |

Välj sedan om förare ska kunna välja dessa startnummer och om dessa startnummer ska vara aktiva (ej aktiva startnummer kommer inte att dyka upp i några listor).

**TIPS!** I många serier är vissa nummerintervall reserverade. Du kan här först skapa ett intervall med nummer och sätta dessa som ej valbara för förare och sedan själv registrera förare på dessa startnummer. Se mer under rubriken "Hantera starnummer".

När du lagt upp dina startnummer, glöm då inte redigera startnummer för varje tävlingsklass och välja till din nya startnummerklass.

**Licenser-** Här kan du redigera vilka licenser som gäller för tävlingsklassen. Som standard är här valt de licenser som är giltiga för tävlingsklassen enligt SVEMO.

**Redigera information-** Här kan du ställa in tävlingsklassens visningsnamn, ändra vilka åldrar som får anmäla sig till tävlingsklassen samt vilka kön som får köra i tävlingsklassen.

#### Gruppering

Du kan gruppera tävlingsklasserna genom att klicka på rullgardinsmenyn i kolumnen "Grupp" (se bild nedan).

En grupp betyder att tävlingsklasserna körs i samma heat/tidsschema. Om ingen grupp finns så väljer du "Skapa ny grupp". Då kommer en ny grupp skapas och du kan sedan välja den gruppen i de andra rullgardinsmenyerna för att göra en grupp av dem.

Tävlingsklasser som du grupperat här kommer automatiskt att grupperas ihop när en arrangör skapar en tävling i serien. Gruppens inställningar kommer att se likadana ut på tävlingen.

| $\sim$ | Ogrupperad                                                    |            |    |             |                 |                 |                 |                 |                |                   |
|--------|---------------------------------------------------------------|------------|----|-------------|-----------------|-----------------|-----------------|-----------------|----------------|-------------------|
|        | Ladies Cup                                                    | Ladies Cup | 15 | 65          | <u>Redigera</u> | Redigera        | <u>Redigera</u> | Redigera        | Grupp saknas 🔻 | <u>Ta</u><br>bort |
|        | SM1                                                           | SM1        | 15 | 65          | <u>Redigera</u> | Redigera        | <u>Redigera</u> | <u>Redigera</u> | Grupp saknas 🔻 | <u>Ta</u><br>bort |
|        | SM2                                                           | SM2        | 15 | 65          | <u>Redigera</u> | <u>Redigera</u> | <u>Redigera</u> | <u>Redigera</u> | Grupp saknas 🔻 | <u>Ta</u><br>bort |
|        | SM3                                                           | SM3        | 15 | 65          | <u>Redigera</u> | <u>Redigera</u> | <u>Redigera</u> | <u>Redigera</u> | Grupp saknas 🔻 | <u>Ta</u><br>bort |
|        | Swedish Enduro<br>Cup                                         | Elit       | 15 | 65          | <u>Redigera</u> | <u>Redigera</u> | <u>Redigera</u> | <u>Redigera</u> | Grupp saknas 🔻 | <u>Ta</u><br>bort |
|        | SvESK 125 cc<br>Junior CUP                                    | E1 Junior  | 15 | 23          | <u>Redigera</u> | <u>Redigera</u> | <u>Redigera</u> | <u>Redigera</u> | Grupp saknas 🔻 | <u>Ta</u><br>bort |
|        | VRM                                                           | VRM        | 40 |             | <u>Redigera</u> | <u>Redigera</u> | <u>Redigera</u> | <u>Redigera</u> | Grupp saknas 🔻 | <u>Ta</u><br>bort |
| ~      | <ul> <li>Grupp: 1 Heatresultat ska visas grupperat</li> </ul> |            |    | Max antal a | inmälda         | 🗘 🛛 Max antal r | eserver         | ×               | Spara          |                   |
|        | JSM1                                                          | JSM1       | 15 | 23          | <u>Redigera</u> | Redigera        | <u>Redigera</u> | <u>Redigera</u> | 1 •            | <u>Ta</u><br>bort |
|        | JSM2                                                          | JSM2       | 15 | 23          | <u>Redigera</u> | <u>Redigera</u> | <u>Redigera</u> | <u>Redigera</u> | 1 •            | <u>Ta</u><br>bort |

#### Spara förändringar

Alla förändringar som görs på serien kommer automatiskt att göras på alla kommande tävlingar som är kopplade till serien. Undantaget är de tävlingsklasser som har anmälningar. Klicka på "Tävlingar som ej påverkas av ändringar" för att se utförlig information.

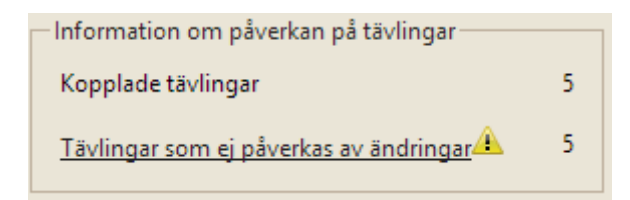

#### Resultatinställningar

Fliken "Resultatinställningar" erbjuder alternativ för hur seriens poäng räknas ihop. Vi kan här välja om vi vill att tävlingar där en förare har haft lägst resultat ska räknas bort från den totala poängen genom att kryssa i "Uteslut resultat automatiskt". I den första rutan "Antal resultat som ska strykas" så matar du in antalet deltävlingar som ska räknas bort från den totala summan.

I rutan "Minst antal resultat som ska gälla" matar du in antalet resultat som minst ska gälla för den totala summan. Om en tävling ska räkna bort de två sämsta deltävlingarna och endast två tävlingar körts så gör en tvåa i rutan att de båda tävlingarna räknas med trots att det är två som inte ska räknas med.

"Visa totalsammanställning" innebär att serietabellen utöver varje klass i serien visar en sammanställning över alla förare som deltagit, oavsett klass, med totalpoäng samt placering i serien.

"Visa licensklass" tar fram en extra kolumn med information om förarens licensklass, förutsatt att licensen är giltig.

"Max antal förare att summera till lagresultat" används vid lagtävlingar där resultat registreras per förare inom laget. Vid denna typ av registrering summeras förarnas totalpoäng till ett lagresultat som visas i serietabellen. Om rutan fylls i med siffran 5 kommer de fem bästa förarnas resultat att summeras till lagets totala resultat.

|   | 🚍 Redigera serie                                       |              |          |                 |  |  |  |  |  |  |  |  |  |
|---|--------------------------------------------------------|--------------|----------|-----------------|--|--|--|--|--|--|--|--|--|
| ļ | USM/DSM Enduro (ID: 337), 2013, Internationell, Enduro |              |          |                 |  |  |  |  |  |  |  |  |  |
|   | Grundinställningar                                     | Tävlingsklas | ser      | Heat/Tidsschema |  |  |  |  |  |  |  |  |  |
|   | Resultatinställningar                                  | Poängförd    | lelning  |                 |  |  |  |  |  |  |  |  |  |
| ( | 🔚 Spara 🛛 😻 Redigera resultat                          |              |          |                 |  |  |  |  |  |  |  |  |  |
|   |                                                        |              |          |                 |  |  |  |  |  |  |  |  |  |
|   | Uteslut resultat autom                                 | atiskt       | <b>V</b> |                 |  |  |  |  |  |  |  |  |  |
|   | Antal resultat som ska                                 | strykas      | 1        | ~<br>~          |  |  |  |  |  |  |  |  |  |
|   | Minst antal resultat so                                | m ska gälla  | 1        |                 |  |  |  |  |  |  |  |  |  |
|   | Visa totalsammanställr                                 | ning         |          |                 |  |  |  |  |  |  |  |  |  |
|   | Visa licensklass i serier                              | esultat      |          |                 |  |  |  |  |  |  |  |  |  |
|   | Max antal förare att su<br>lagresultat                 | mmera till   | *<br>*   |                 |  |  |  |  |  |  |  |  |  |
|   |                                                        |              |          |                 |  |  |  |  |  |  |  |  |  |
|   |                                                        |              |          |                 |  |  |  |  |  |  |  |  |  |

Om två förare/lag hamnar på samma totalpoäng så bestäms placeringen för dessa utifrån vald sortering. Du kan byta vilken typ av sortering som ska användas genom att kryssa ur "Använd standardsortering", kryssa i de sorteringstyper som ska användas och sedan dra och släppa dessa i valfri ordning.

| Använd standardsortering 🗵                          | Använd standardsortering 🔲                        |
|-----------------------------------------------------|---------------------------------------------------|
| Resultat sortering                                  | Resultat sortering                                |
| 🗷 Beräknade totalpoäng efter avdrag och strykningar | Beräknade totalpoäng efter avdrag och strykningar |
| 🗷 Beräknade totalpoäng                              | Antal event/heat vinster                          |
| Antal event/heat vinster                            | 🕼 Beräknade totalpoäng                            |
| Antal beräknade poäng per event/heat                | Antal beräknade poäng per event/heat              |
| Antal tävlingsvinster                               | Antal tävlingsvinster                             |
| Antal beräknade poäng per tävling                   | Antal beräknade poäng per tävling                 |
|                                                     |                                                   |

#### Poängfördelning

Som standard är den poäng som är registrerad i varje heat även poängen som tilldelas i serien. Du kan även använda en särskild poängfördelning i serien som baseras på placeringar i heatresultatet.

Kryssa i "Använd egen poängfördelning" och välj "Lägg till positioner".

| 📰 Redigera sei                                         | rie                       |                                          |                 |                                                  |                                  |                      |      |  |  |  |  |  |
|--------------------------------------------------------|---------------------------|------------------------------------------|-----------------|--------------------------------------------------|----------------------------------|----------------------|------|--|--|--|--|--|
| USM/DSM Enduro (ID: 337), 2013, Internationell, Enduro |                           |                                          |                 |                                                  |                                  |                      |      |  |  |  |  |  |
| Grundinställn                                          | ingar                     | Tävlingsklasser                          |                 | Heat/Tidsschema                                  | Resultat                         | Serieregler          | A    |  |  |  |  |  |
| Resultatinstäl                                         | Iningar                   | Poängfördelnir                           | ng              |                                                  | -                                |                      |      |  |  |  |  |  |
| 🔚 Spara 🎉 Lägg till positioner                         |                           |                                          |                 |                                                  |                                  |                      |      |  |  |  |  |  |
| Inställningar                                          |                           |                                          |                 |                                                  |                                  |                      |      |  |  |  |  |  |
| Om egen po<br>standard sur                             | ängfördelr<br>nmeras istä | ning används komr<br>ället förarens poän | mer f<br>Ig frå | örare att bli tilldelade<br>n heaten och present | en bestämd p<br>eras i tabellen. | oäng baserat på föra | arer |  |  |  |  |  |
| OBS! Gäller e                                          | endast serie              | er som inte använd                       | der kö          | örschema.                                        |                                  |                      |      |  |  |  |  |  |
| Använd egen poängfördelning                            |                           |                                          |                 |                                                  |                                  |                      |      |  |  |  |  |  |
| Ta bort                                                | Position                  | Poäng                                    |                 | Tävlingsklass                                    |                                  |                      |      |  |  |  |  |  |
| Ingen poängf                                           | ördelning l               | nittades                                 |                 |                                                  |                                  |                      |      |  |  |  |  |  |

Välj klass, eller om poängfördelningen ska gälla för alla klasser i serien, och ange sedan vilka positioner som ska tilldelas poäng.

Det är möjligt att använda en poängfördelning oavsett klass i kombination med poängfördelning för en specifik klass.

I exemplet nedan kommer föraren/laget som placerats först i USM Dam att få 200 poäng i serien, och förstaplacerad i andra klasser kommer att få 100 poäng i serien.

| Poängfördelnin      | g                |                              |            |                |
|---------------------|------------------|------------------------------|------------|----------------|
| ositioner           |                  |                              |            |                |
|                     | E Lägg till poän | gfördelning                  |            |                |
| ing används kom     | 🚽 Spara & Stän   | g                            |            | de heat som in |
| illet förarens poän | Tävlingsklass    | Poängfördelning oavsätt klas | s <b>v</b> |                |
| delning 🔽           | Fr.o.m           | 1                            |            |                |
|                     | T.o.m            | 20                           |            |                |
| Poäng               |                  |                              |            |                |
| nittades            |                  |                              |            |                |
|                     |                  |                              |            |                |
|                     | 14:42:15:        |                              | .:i        |                |
|                     |                  |                              |            |                |
|                     |                  |                              |            |                |

| Ta bort | Position | Poäng | Tävlingsklass                               |
|---------|----------|-------|---------------------------------------------|
| •       | 1        | 100   | Poängfördelning om ej poäng för klass finns |
| •       | 1        | 200 🗘 | USM Dam                                     |
| •       | 2        | 90    | Poängfördelning om ej poäng för klass finns |
| •       | 2        | 180   | USM Dam                                     |
| •       | 3        | 80    | Poängfördelning om ej poäng för klass finns |
| •       | 3        | 160   | USM Dam                                     |
| •       | 4        | 70    | Poängfördelning om ej poäng för klass finns |
| •       | 4        | 140   | USM Dam                                     |

#### **Redigera resultat**

Som serieadministratör har du möjlighet att påverka serieresultatet utan att påverka de enskilda deltävlingarnas resultat.

| 🚍 Redigera serie                                       |              |         |                 |                                   |  |  |  |  |  |  |  |  |
|--------------------------------------------------------|--------------|---------|-----------------|-----------------------------------|--|--|--|--|--|--|--|--|
| USM/DSM Enduro (ID: 337), 2013, Internationell, Enduro |              |         |                 |                                   |  |  |  |  |  |  |  |  |
| Grundinställningar                                     | Tävlingsklas | sser    | Heat/Tidsschema | Resultat                          |  |  |  |  |  |  |  |  |
| Resultatinställningar                                  | Poängföre    | delning |                 |                                   |  |  |  |  |  |  |  |  |
| 🖷 Spara 💸 Redigera                                     | a resultat   |         |                 |                                   |  |  |  |  |  |  |  |  |
| Uteslut resultat autor                                 | natiskt      |         |                 | Vid automatis<br>Ange antal res   |  |  |  |  |  |  |  |  |
| Antal resultat som sk                                  | a strykas    | 1       | <b>^</b>        | Exempel 1:<br>Det finns 2 st      |  |  |  |  |  |  |  |  |
| Minst antal resultat s                                 | om ska gälla | 1       | <b>^</b>        | Antal resultat<br>Minst antal re- |  |  |  |  |  |  |  |  |

Du kan filtrera resultatet efter deltävling, heat, klass och förare/lag.

Poäng – Den poäng som registrerats i heatet.

Korrigeringspoäng – Lägg till/dra av poäng (ange minustecken för att dra av poäng).

Beräknade poäng – Poäng från heat plus ev. korrigeringspoäng.

**Tilldelade poäng** – Vid egen poängfördelning är detta de tilldelade poängen baserat på placering. **Automatisk korrigering** – Automatiskt avdrag för deltävlingen om resultat ska uteslutas per

automatik.

**Korrigeringspoäng** – Lägg till/dra bort poäng efter att poängfördelning har gjorts. **Slutgiltig poäng** – Den poäng som kommer stå i serietabellen.

| 📑 Serieresu            | altat                                                          |               |           |                               |             |                      |                          |                    |                     |                           | L.                       |                     | x       |  |
|------------------------|----------------------------------------------------------------|---------------|-----------|-------------------------------|-------------|----------------------|--------------------------|--------------------|---------------------|---------------------------|--------------------------|---------------------|---------|--|
| 🔚 Spara                | 🔜 Spara & Stä                                                  | ing 💍 Tvingi  | a uppdate | ring av listan                |             |                      |                          |                    |                     |                           |                          |                     |         |  |
| Resultat               | Resultatberäkning                                              |               |           |                               |             |                      |                          |                    |                     |                           |                          |                     |         |  |
| Filtrera p             | å tävling                                                      | Alla tävling  | gar       | •                             | Filtrera på | IDSvemo <sup>*</sup> | ТА                       |                    |                     |                           |                          |                     |         |  |
| Filtrera p             | å event                                                        | Alla event    |           | •                             | Filtrera på | lag ID               |                          |                    |                     |                           |                          |                     |         |  |
| Filtrera p             | Filtrera på tävlingsklasser V Filtrera på typ av resultat Alla |               |           |                               |             |                      |                          |                    |                     |                           |                          |                     |         |  |
| Visa publi             | Visa publikt resultat Visa förhandsgranskning av resultat      |               |           |                               |             |                      |                          |                    |                     |                           |                          |                     |         |  |
| Tävling                | Event                                                          | Tävlingsklass | Тур       | Namn 🔺                        | StartNr     | Poäng                | Korrigeringspoäng<br>+/- | Beräknade<br>poäng | Tilldelade<br>poäng | Automatisk<br>korrigering | Korrigeringspoäng<br>+/- | Slutgiltig<br>poäng | к       |  |
| USM<br>Deltävling<br>6 | Eftermiddag                                                    | USM2          | Förare    | 10052:<br>Marcus<br>Adielsson | 203         | 20                   | ^ ~ ¥                    | 20                 | 100                 |                           | ^ ~ ¥                    | 100                 | M<br>Pi |  |
| USM<br>Deltävling<br>5 | Alla Klasser                                                   | USM2          | Förare    | 10052:<br>Marcus<br>Adielsson | 203         | 15                   | <u> </u>                 | 15                 | 80                  | -80                       | <u> </u>                 | 0                   | M<br>Pi |  |
| USM<br>Deltävling<br>4 | Eftermiddag                                                    | USM2          | Förare    | 10052:<br>Marcus<br>Adielsson | 203         | 17                   | ~<br>~                   | 17                 | 90                  |                           | ~<br>~                   | 90                  | M<br>Pi |  |
| USM<br>Deltävling<br>3 | Eftermiddag                                                    | USM2          | Förare    | 10052:<br>Marcus<br>Adielsson | 203         | 17                   | <b>``</b>                | 17                 | 90                  |                           | ~<br>~                   | 90                  | M<br>Pi |  |

#### Serieregler

Under "Serieregler" så kan du ladda upp en PDF med regler för serien. Detta gör du enkelt genom att klicka på knappen "Ladda upp (PDF)".

## 🚹 Ladda upp (PDF)

I den nya rutan som öppnas så klickar du på "Välj" knappen och bläddrar fram den PDF på datorn som ska laddas upp. När du valt den filen så klickar du på "Spara & stäng".

Seriereglerna kan senare hittas vid den publika tävlingsinformationen (se bild).

|                             | Exempel Tävling! 2013-03-31                   |           |                |         |         |                 |          |       |                         |            |                 |         |  |
|-----------------------------|-----------------------------------------------|-----------|----------------|---------|---------|-----------------|----------|-------|-------------------------|------------|-----------------|---------|--|
| G 🗎                         | 3 📾                                           |           |                |         |         |                 |          |       |                         |            |                 |         |  |
| Exempel Tävling! 2013-03-31 |                                               |           |                |         |         |                 |          |       |                         |            |                 |         |  |
| Tävlingsinformation         |                                               |           |                |         |         |                 |          |       |                         |            |                 |         |  |
| Tillståndsnummer 64-210     |                                               |           |                |         | Tävling | styp            |          |       |                         |            |                 |         |  |
| Arrangör SMK Östgötaavde    |                                               |           | ning           |         |         | Tävlingsstatus  |          |       | Nationell               |            |                 |         |  |
| Gren                        |                                               | Motocross |                |         |         | Datum           |          |       | 2013-03-31 - 2013-03-31 |            |                 |         |  |
| Arena (tillfällig)          |                                               | test (Ja) |                |         |         | Supervisor/Jury |          |       | Ej angiven              |            |                 |         |  |
|                             |                                               |           |                |         |         |                 |          | Ma    | v                       |            |                 |         |  |
| Tävlingsklass               | Serie                                         |           | Tävlingsstatus | Betalda | Anmälda | Max             | Reserver | resen | ^<br>/er                | Lagtävling | Förare/Laglista | Anmälan |  |
| Test (50cc)                 | c) MX Champ <u>Visa</u><br><u>serieregler</u> |           | Nationell      | 0       | 0       | -               | 0 -      |       |                         | Nej        | <u>Visa</u>     | Öppen   |  |
| Totalt antal<br>anmälda:    |                                               |           |                | 0       | 0       |                 | 0        |       |                         |            |                 |         |  |

Observera att serieregler inte ersätter tilläggsregler för tävlingar. Dessa måste fortfarande finnas på alla tävlingar.

#### Administratörer

Fliken "Administratörer" tillåter dig att lägga till personer som kan komma åt att redigera serien och dess tävlingar.

För att lägga till en administratör så klickar du på knappen "Lägg till serieadmin".

🌾 Lägg till serieadmin

Då kommer en ruta att dyka upp där du söker fram den person som ska läggas till som serieadministratör genom att använda de olika filtreringsmöjligheter som finns.

#### Hantera startnummer

Som serieadministratör kan du hantera de startnummerklasser som du satt upp i serien. Om du inte satt upp några startnummerklasser, se då rubrik "Tävlingsklassinställningar".

För att hantera seriens startnummer, navigera först till menyvalet "Fasta startnummer" under "Systeminställningar".

Systeminställningar
 Fasta startnummer

På den nya sidan som visas söker du fram din serie med de olika filtreringsalternativen. Använd dig också av rutorna minsta och högsta startnummer för att hitta det startnummer som du vill redigera.

| Filtrera fasta startnu | ummer              |                 |        |        |           |            |              |         |           |          | T                   |
|------------------------|--------------------|-----------------|--------|--------|-----------|------------|--------------|---------|-----------|----------|---------------------|
| Säsong                 | 2013               |                 |        | Ŧ      | ]         |            |              |         |           |          |                     |
| Gren                   | Gren Sök gren      |                 |        | -      | ]         |            |              |         |           |          |                     |
| Serie Sök serie        |                    |                 | •      | j      |           |            |              |         |           |          |                     |
| Startnummerkla         | ass Min serie      | 85cc GH         |        | -      |           |            |              |         |           |          |                     |
| Minsta startnun        | nmer 7             |                 | ÷      |        |           |            |              |         |           |          |                     |
| Högsta startnur        | mmer 12            |                 | ÷      |        |           |            |              |         |           |          |                     |
| Ändrad av mig          |                    |                 |        |        |           |            |              |         |           |          |                     |
| Sök                    |                    |                 |        |        |           |            |              |         |           |          |                     |
|                        |                    |                 |        |        |           |            |              |         |           |          |                     |
| 🏷 Uppdatera 🤳          | Exportera 👻 Export | tera alla sidor |        |        |           |            |              |         |           |          |                     |
| Uppdaterad: 10:12:54   | 4                  |                 |        |        |           |            |              |         |           |          |                     |
| Startnummer 🔺          | Startnummerklass   | Gren            | Säsong | Frigör | IDSvemoTA | Säsongslag | Personnummer | Förnamn | Efternamn | Utländsk | Senast ändrad       |
| 7                      | Min serie 85cc GH  | Motocross       | 2013   |        | +         |            |              |         |           |          | 2013-05-24 10:10:11 |
| 8                      | Min serie 85cc GH  | Motocross       | 2013   |        | +         |            |              |         |           |          | 2013-05-24 10:10:11 |
| 9                      | Min serie 85cc GH  | Motocross       | 2013   |        | +         |            |              |         |           |          | 2013-05-24 10:10:11 |
| 10                     | Min serie 85cc GH  | Motocross       | 2013   |        | +         |            |              |         |           |          | 2013-05-24 10:10:11 |
| 11                     | Min serie 85cc GH  | Motocross       | 2013   |        | +         |            |              |         |           |          | 2013-05-24 10:10:12 |
| 12                     | Min serie 85cc GH  | Motocross       | 2013   |        | +         |            |              |         |           |          | 2013-05-24 10:10:12 |
|                        |                    |                 |        |        |           |            |              |         |           |          |                     |

För att lägga till en förare på ett startnummer klickar du enkelt på knappen i kolumnen "IDSvemoTA". I den nya rutan söker du fram den profil som du vill lägga till på numret och klickar sedan på förarens rad för att lägga till honom.

För att ta bort en förare från ett startnummer så söker du upp numret på samma sätt men istället för att klicka på "Lägg till knappen" så använder du "Frigör" knappen i kolumnen "Frigör".

# Redigera tävlingar i serie

Som serieadministratör får du behörighet att redigera alla de tävlingar som är upplagda i serien. För att hitta dessa tävlingar så går du först till "Tävling" under "Administrera" i menyträdet till vänster.

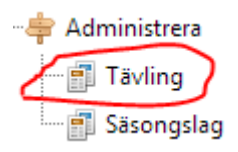

För att hitta alla tävlingar i din serie behöver du endast fylla i namnet på serien i filtreringsrutan "Serie" och klicka på "Sök tävling"

Serie Sök serie

I bilden nedan kan du se ett exempel på en serieadministratör som filtrerat tävlingar efter sin serie. Eftersom det finns en "Redigera" länk i kolumnen "Redigera" så betyder det att profilen har behörighet att komma in och redigera tävlingen.

| Tillstånd | Tillståndsnr. | Arrangera        | Redigera | Tävlingsrapport | Tävlingslag | Fråndatum  | Tomdatum   | Gren   | Status         | Namn | Arrangör         | Typ av<br>tävling | Supervisor/Juryordförande | Tävlingsbana              |
|-----------|---------------|------------------|----------|-----------------|-------------|------------|------------|--------|----------------|------|------------------|-------------------|---------------------------|---------------------------|
|           | 70-31         | <u>Arrangera</u> | Redigera |                 | Lag         | 2013-09-14 | 2013-09-14 | Enduro | Internationell | SM 4 | BMK<br>Uddevalla | Typ 1             | Åke Knutsson              | Glimminge<br>Motorstadion |

För mer information om hur du redigerar tävlingar. Se manual "Klubbar – allmänt".